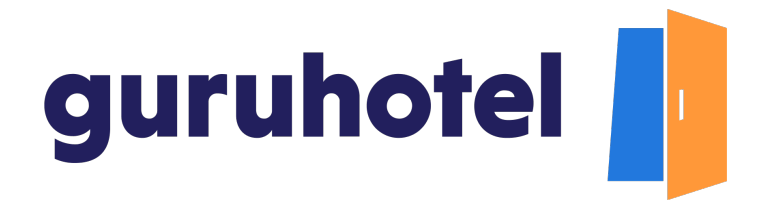

Como personalizar la plantilla del sitio web

En este tutorial te mostramos como elegir entre las diferentes opciones de plantillas y activar la que mejor se ajuste a tu hotel y marca.

1. Ingresa al dashboard.

| Dashboard   GuruHotel App x + |                                                                                                    |  |                                                                                                    |
|-------------------------------|----------------------------------------------------------------------------------------------------|--|----------------------------------------------------------------------------------------------------|
| ← → C 🔒 app.guruho            | tel.com/es/login                                                                                                    |  | 🕶 🗞 Q 한 ☆ 🗖 🔕 :                                                                                                    |
| guruhotel 📗                   |                                                                                                    |  |                                                                                                    |
|                               | A conce older to de veue work of the de veue work of the de veue work of the de veue work of the de veue work of the de veue work of the de veue har of the de veue har of the de veue h |  | <image/> <section-header><section-header><section-header><section-header><section-header><section-header><section-header><section-header><text></text></section-header></section-header></section-header></section-header></section-header></section-header></section-header></section-header> |

2. Dirígete a Sitio web -> Editor -> Plantillas.

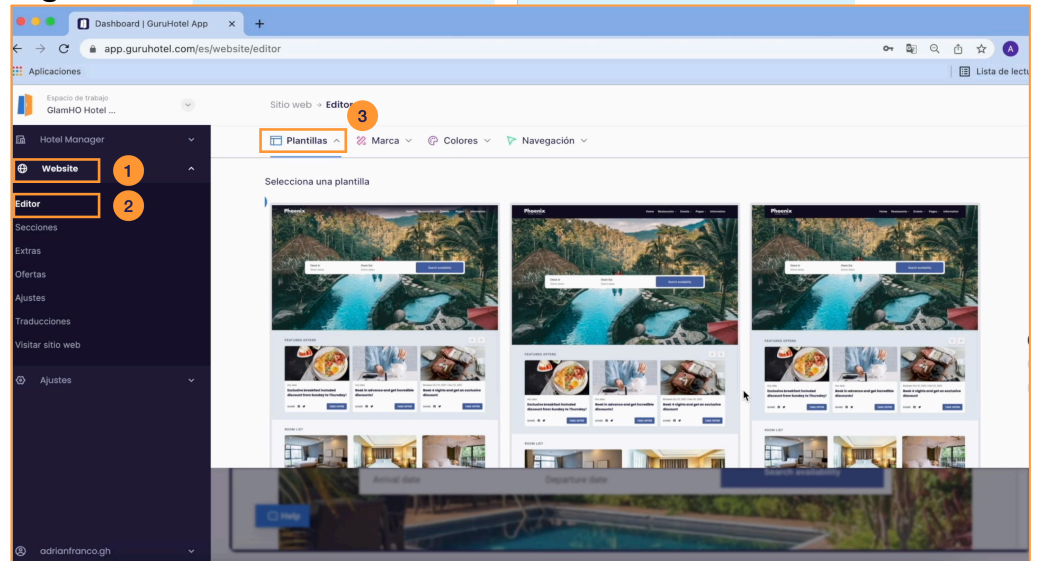

guruhotel.com

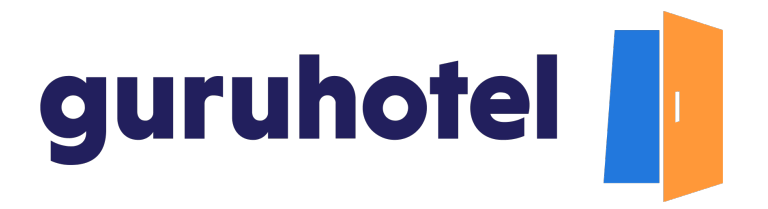

3. Selecciona una de las 7 opciones de plantillas disponibles.

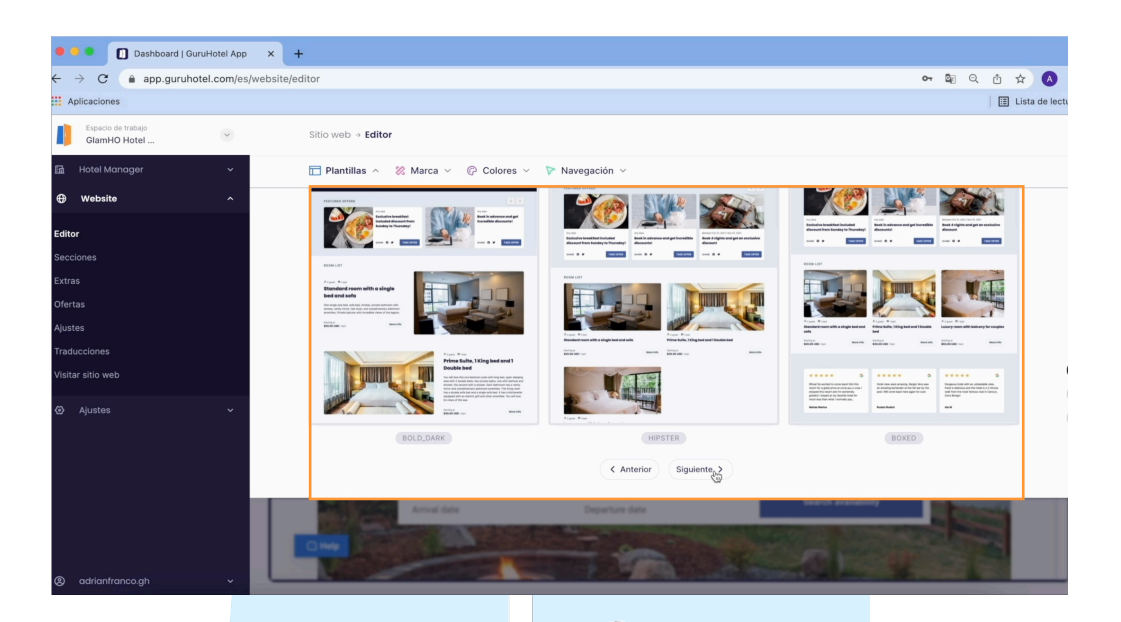

4. Para darte una idea de cómo lucirá el sitio con la plantilla seleccionada, da click en **Vista previa**. Si te gusta, para confirmar la elección da click en **Seleccionar**.

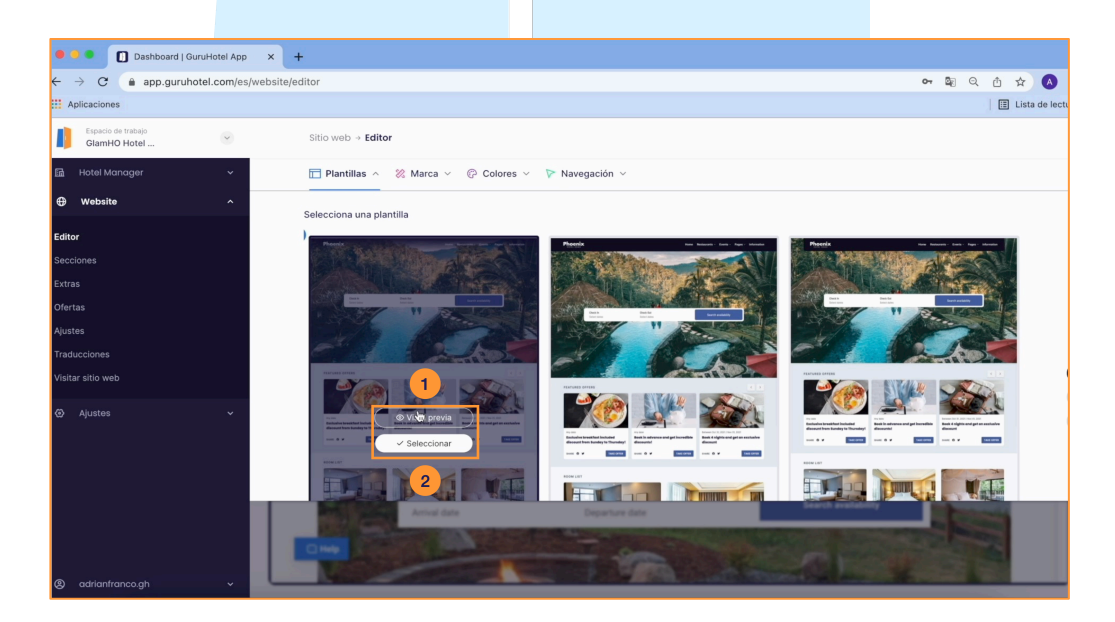

guruhotel.com

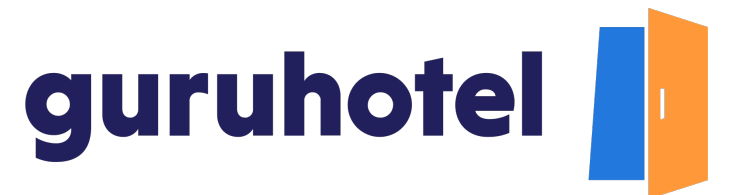

5. Presiona en **Publicar cambios**.

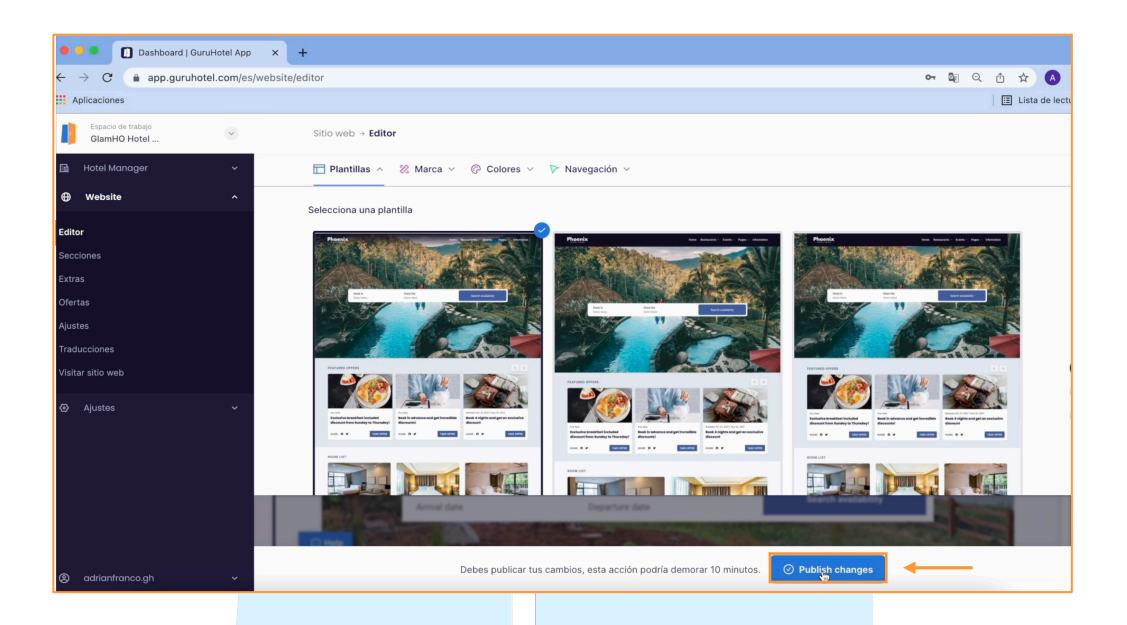

6. Deja pasar unos minutos en lo que se procesan las modificaciones y en breves minutos quedará aplicado el cambio de plantilla.

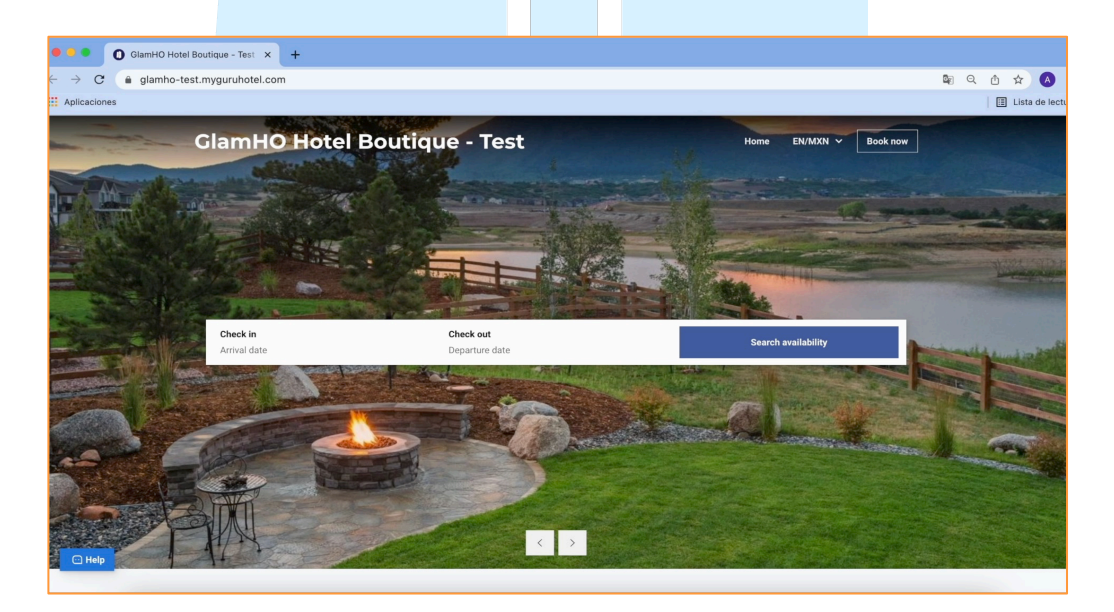

Fin del proceso.

guruhotel.com